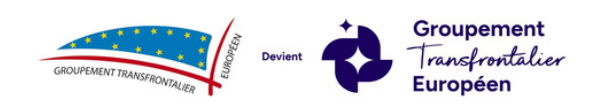

# ACCÈS ESPACE ADHÉRENT

Nouveau site internet

Vous ne vous êtes encore jamais connecté à votre espace adhérent?

#### ÉTAPE 1:

• Je demande la réinitialisation de mon mot de passe via le lien : <u>https://www.frontalier.org/nouveau-mot-de-passe/</u>

| Adresse email * | Créez ou réinitialisez votre mot de passe<br>Recevez un lien par e-mail |  |
|-----------------|-------------------------------------------------------------------------|--|
| Adresse email * |                                                                         |  |
|                 | Adresse email *                                                         |  |
|                 |                                                                         |  |

INDISPENSABLE : renseignez l'email qui est lié à votre adhésion.

Si l'adresse mail est liée à 2 comptes adhérents cela ne fonctionnera pas. Dans ce cas merci de faire un mail à <u>votreadhesion@frontalier.com</u> afin d'indiquer 1 adresse mail pour 1 compte adhérent.

Dans le cas où votre email n'est pas reconnu: merci de contacter <u>votreadhesion@frontalier.com</u>

| $\sim$ |
|--------|
|        |
|        |
|        |
|        |

## ÉTAPE 2 :

• Je reçois alors un mail automatique de l'adresse fichier@frontalier.com :

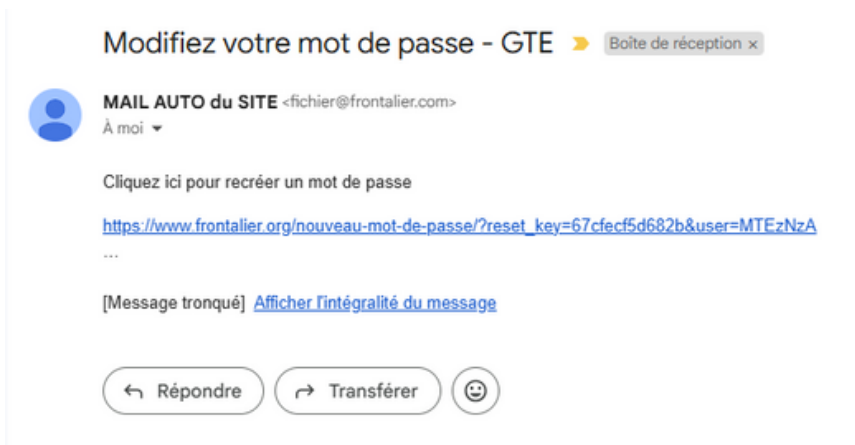

• Je clique dans le lien contenu dans le mail.

ATTENTION : une fois que vous aurez défini votre nouveau mot de passe, le lien n'est plus utilisable !

#### ÉTAPE 3 :

Une nouvelle page internet s'ouvre :

| Créez ou réinitialisez votre mot de passe | e<br>ail |
|-------------------------------------------|----------|
| Recevez un lien par e-m                   | all      |
|                                           |          |
| louveau mot de passe *                    |          |
|                                           | 0        |
| Confirmer le mot de passe *               |          |
|                                           | -        |

• Je dois définir mon nouveau mot de passe.

ATTENTION : bien taper 2 fois le même mot de passe, vous pouvez vérifier votre saisie avec « l'œil » ④

• Je clique sur enregistrer le mot de passe.

Créez ou réinitialisez votre mot de passe Recevez un lien par e-mail

| Bonjour@74                 | ত্ত |
|----------------------------|-----|
| onfirmer le mot de passe * |     |
| Bonjour@74                 | Ø   |
|                            |     |

## ÉTAPE 4 :

- Je suis redirigé vers la page de connexion à l'espace adhérent.
- Je me connecte avec mon nouveau mot de passe.
- Je reçois alors un mail automatique de confirmation de fichier@frontalier.com :

Votre mot de passe a bien été modifié - GTE  $\Sigma$  Boite de réception x

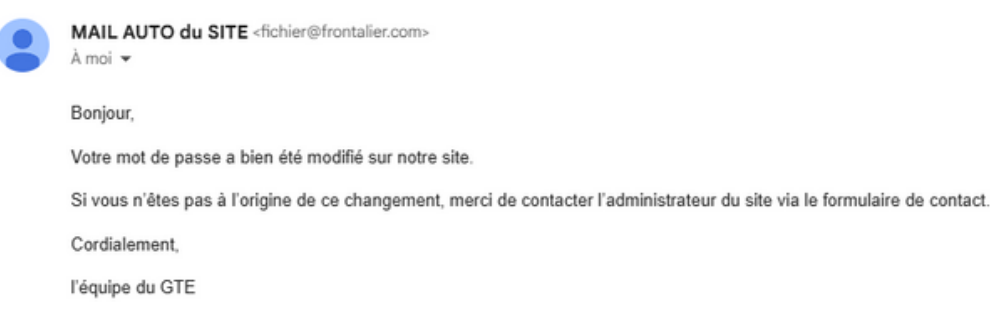